## Urlaubsantrag bearbeiten

Der Urlaubsantrag kann noch bearbeitet bzw. gelöscht werden, wenn Ihr\*e Genehmiger\*in diesen noch nicht genehmigt hat.

1. Link aufrufen https://his.uni-greifswald.de

1.1. Anmelden am Portal Login für Studierende und Mitarbeiter\*innen mit den zentralen Zugangsdaten.

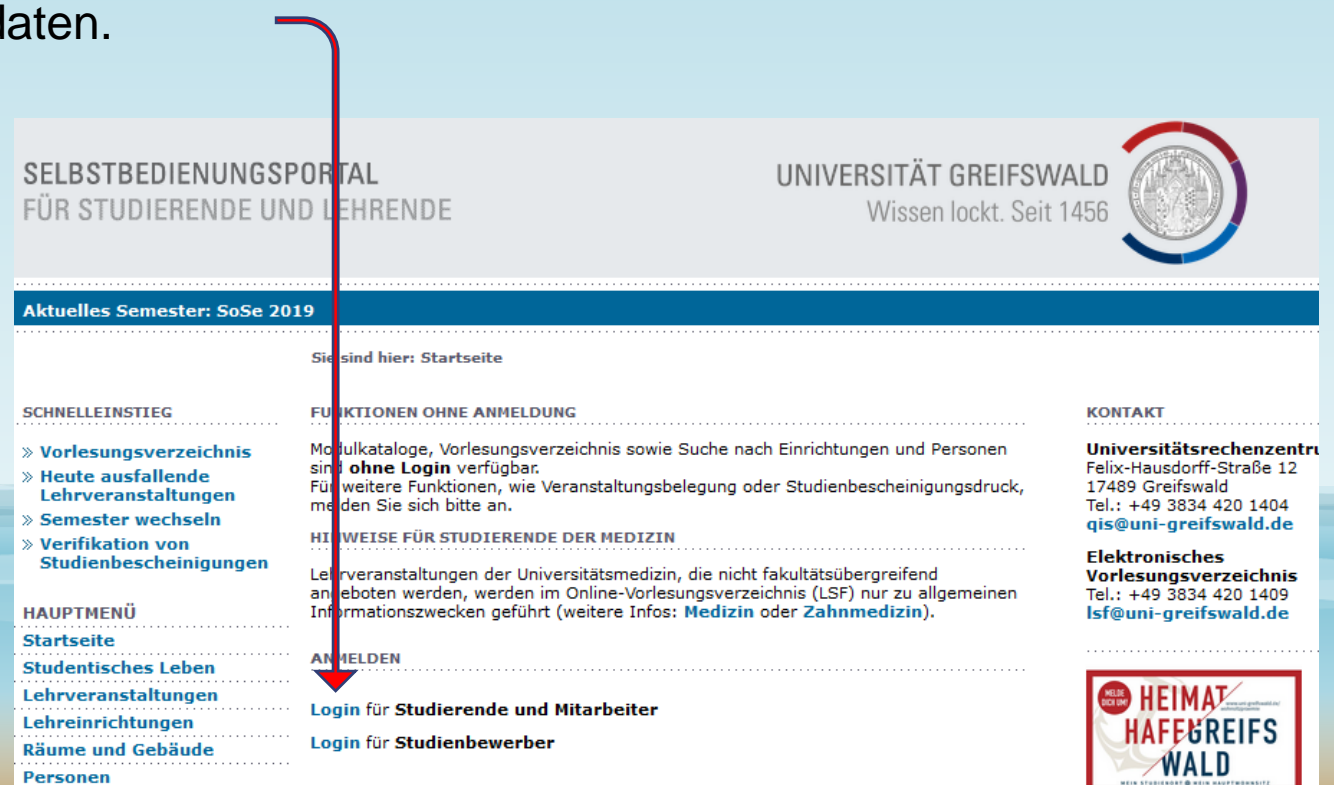

## 1.2. Auswahl Menüpunkte

Um eine Abwesenheit zu beantragen, muss die Rolle Urlaubs-/Gleitzeitantragsteller\*in Ausgewählt sein.

Es ist dann der Menüpunkt Urlaubsanträge verwalten zu wählen.

## SELBSTBEDIENUNGSPORTAL FÜR STUDIERENDE UND LEHRENDE

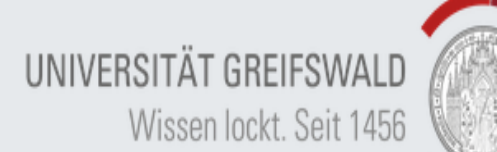

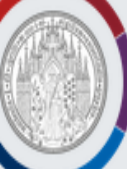

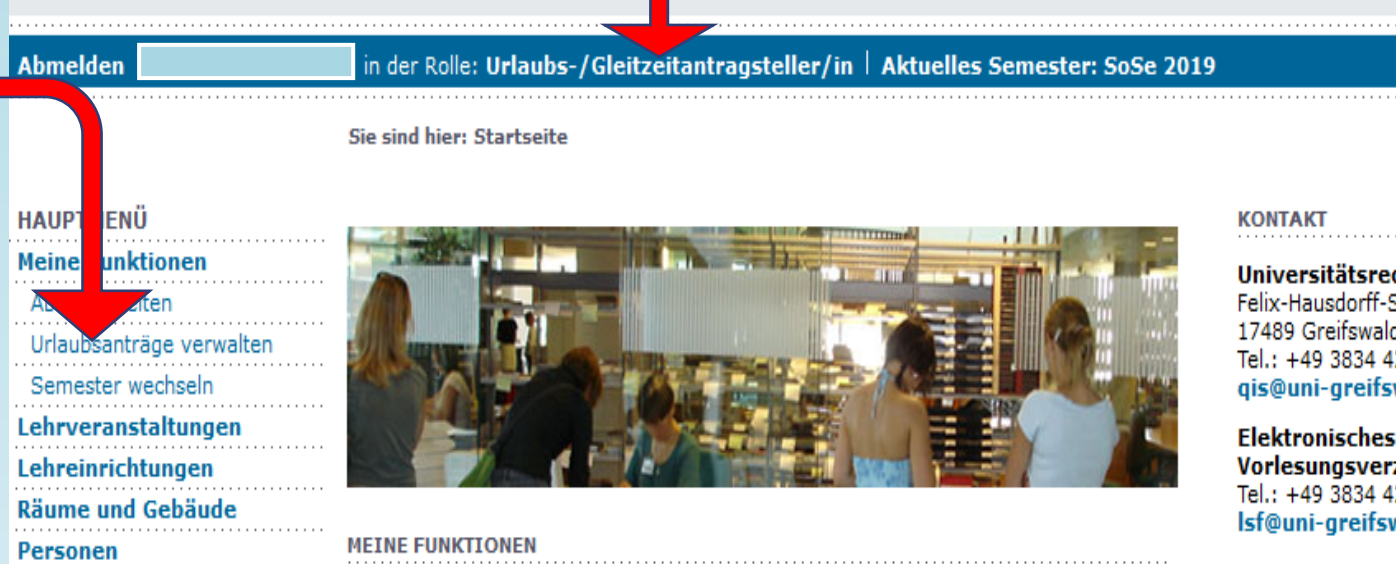

Universitätsrechenzentrum Felix-Hausdorff-Straße 12 17489 Greifswald Tel.: +49 3834 420 1404 qis@uni-greifswald.de

Elektronisches Vorlesungsverzeichnis Tel.: +49 3834 420 1409 lsf@uni-greifswald.de

Wählen Sie dann den Punkt **"Suche starten**" und es werden Ihnen die Urlaubsanträge angezeigt. Über die Suchkriterien können Sie die Suche eingrenzen.

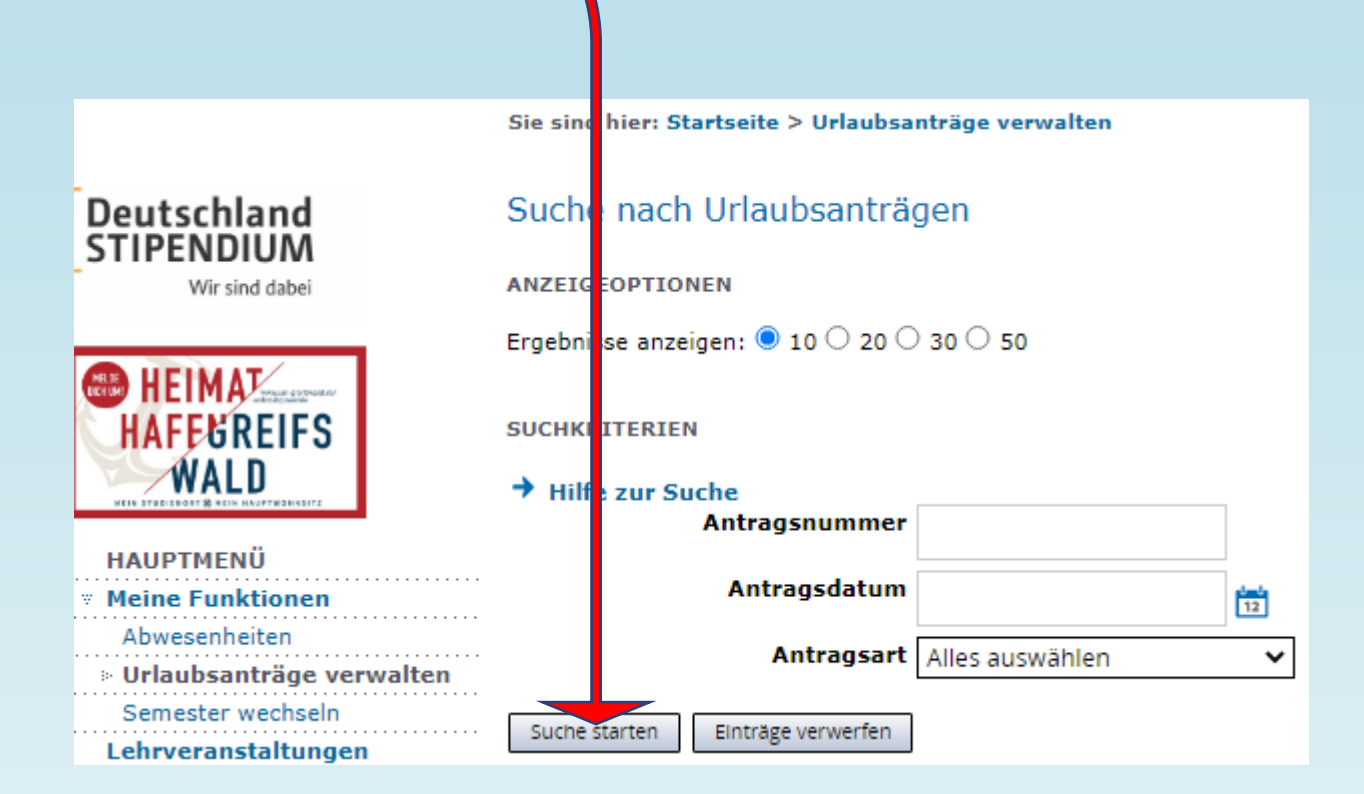

Klicken Sie dann auf den "Stift". Es wird dann das Bearbeitungsmenü angezeigt.

| Antragsübersicht |                   |                           |            |            |                  |                                         |
|------------------|-------------------|---------------------------|------------|------------|------------------|-----------------------------------------|
| Aktion           | Antragsnummer 🕇 🕇 | Antragsart 🕈 🔸            | Von 🕈 🕹    | Bis 🕈 🕹    | Antragsdatum 🕈 🔸 | Letzte Aktion 🕈 🔸                       |
| P                | 22272             | Abbuchung Erholungsurlaub | 28.10.2022 | 01.11.2022 | 14.10.2022       | Urlaubsantrag gebucht und abgeschlossen |
| <i>,</i>         | 21694             | Gleittag                  | 23.09.2022 | 23.09.2022 | 21.09.2022       | Urlaubsantrag gebucht und abgeschlossen |
| 1                | 21666             | Abbuchung Erholungsurlaub | 27.12.2022 | 30.12.2022 | 20.09.2022       | Urlaubsantrag gebucht und abgeschlossen |

##